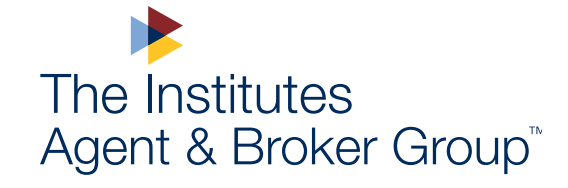

# THE INSTITUTES AGENT & BROKER GROUP ACCOUNT CREATION

11

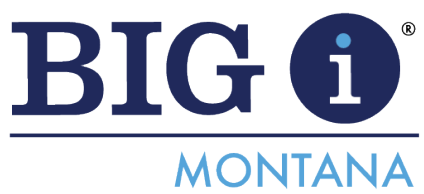

2024

web.TheInstitutes.org

### **Creating & Maintaining Your Account**

Review the following steps to create, update, and maintain an account with The Institutes Agent & Broker Group.

- Visit <u>The Institutes Agent & Broker Group</u> website and select *Sign In* at the top right corner of the page. On the next screen, select *Click here* to create an account.
  - If you have an existing account, sign in with your credentials and skip to Step 3.
- 2. Complete the fields and select Create.

| The Institutes<br>One Institutes Account. One Sign In.                                                                                                    | The Institutes<br>One Institutes Account. One Sign In.                                                                                                    |
|----------------------------------------------------------------------------------------------------|----------------------------------------------------------------------------------------------------|
| Sign In With Your Institutes Account                                                                                                    | Create Account                                                                                                    |
| Sign In With Your Institutes Account Username or Email Use Your Institutes Account Password Password Reset your password Cancel Sign In Don't have an account? Click here to create one. | Email Address   Email   Confirm Email Address   Please confirm email   Username   Username   Password   Passwords must be at least 8 characters in length   Confirm Password   Please confirm password   First Name   Last Name   Last name   Security Question for Password Recovery   What street did you grow up on?   Ves, send me study tips, exam tips, discounts and updates from |

- 3. Once signed in, hover on your name and select My Account.
- 4. Under Profile, scroll down to Current Employer, select Edit and type in your company.
  - Select your agency's name from the drop-down list and save your changes. You
    must select your agency's name from the drop-down list for the available discounts
    to apply.
  - If your agency doesn't appear on the drop-down list, email your new Account Number to <u>ABSupport@theinstitutes.org</u> for assistance.

| <b>ح</b> ک | ART (0) <u>8 HI, ERIN</u> - |                                                  |
|------------|-----------------------------|--------------------------------------------------|
|            | My Account                  | CURRENT EMPLOYER                                 |
|            | My Courses & Exams          | Fields marked with an asterisk (*) are required. |
|            | My Progress Tracker         |                                                  |
|            | My Crades                   | COMPANY                                          |
|            | My Order History            | company                                          |
|            | Sign Out                    |                                                  |

### **Adding Your License Information**

Maintaining the accuracy of producer state license information in your Institutes account is important to ensure you receive any free CE credits available for passing designation exams.

- 1. Within your Account, scroll down and select *Licenses*.
- 2. Add or update your information as needed.

| Licenses                                                     | LICENSES                                                                                |                                    |
|--------------------------------------------------------------|-----------------------------------------------------------------------------------------|------------------------------------|
| Order History                                                | STATE TYPE No results found                                                             | LICENSE # EXPIRATION DATE          |
| MY COURSES & EXAMS ><br>MY PROGRESS TRACKER ><br>MY CRADES > | Add a License Fields marked with an asterlisk (*) are required. STATE* Select an Option | LICENSE TYPE*<br>Select an Option  |
|                                                              | LICENSE NUMBER* License Number ADD LICENSE CANCEL                                       | EXPIRATION DATE<br>Expiration Date |

## Adding the Big I Montana Access Code to Your Account

Big I Montana and The Institutes have partnered to offer unlimited access to CE on demand courses *and* live webinars. To gain access to these offerings:

- ▶ Within your Account, scroll down and select *Learning Resources*.
- Scroll down to the AGREEMENT NUMBER section and enter this access code:
   IIA5744025BM
- Click submit and you are all set.
- When you are ready to enroll in a Webinar or on-demand course, go to <u>www.ceu.com</u> to get started!

#### We're here to help

For questions or additional information, email ABSupport@theinstitutes.org

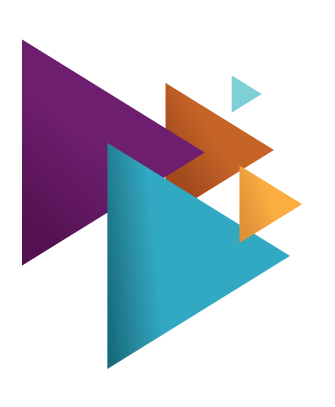